## EOS糸列相機 重新連接WI-FI 步驟

- 1. 關閉手機的WI-FI 功能
- 2. 於此設定頁下,將「Wi-Fi」設定為「啟動」,然後選擇「Wi-Fi功能」

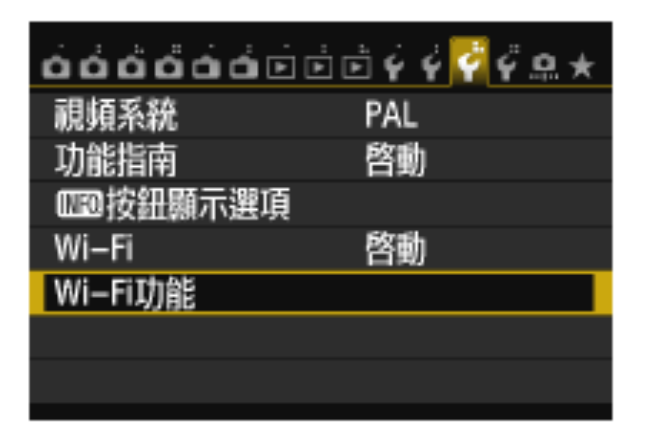

3. 選擇「連接至智能手機」

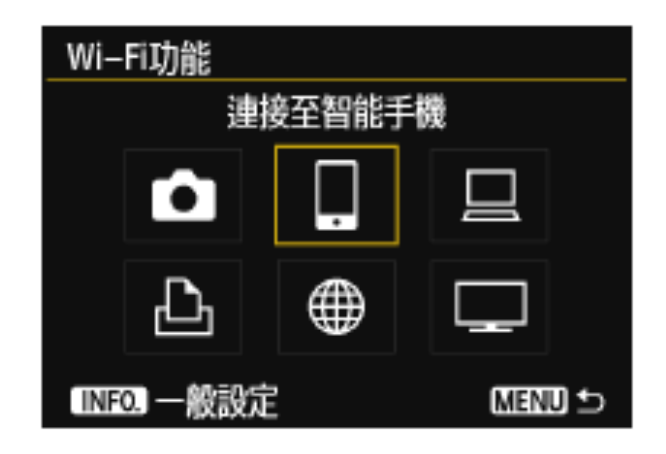

4. 選擇「檢視/變更設定」

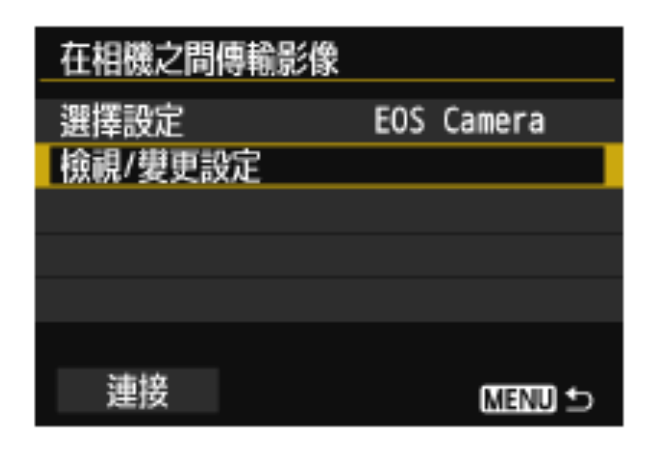

5. 選擇「變更設定」

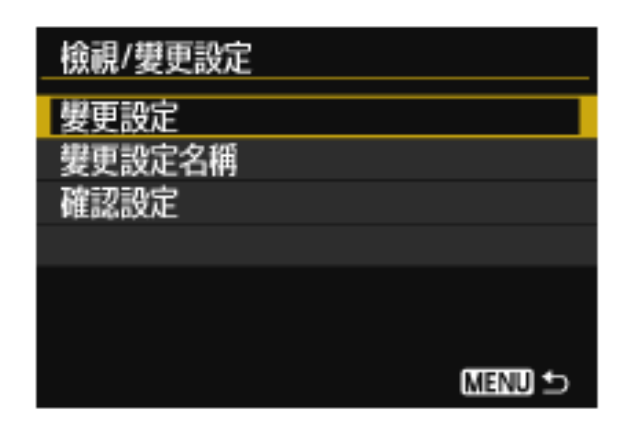

6. 選擇「相機存取點模式」

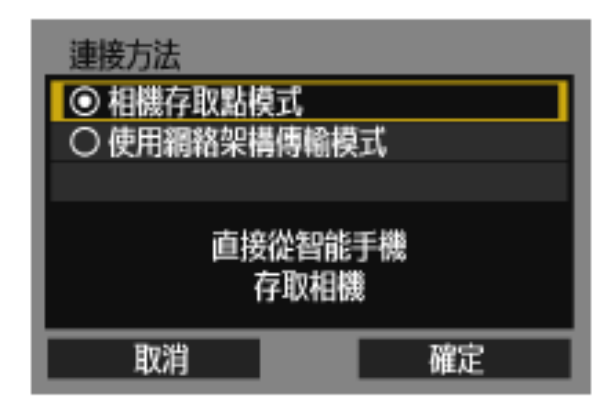

7. 選擇「簡易連接」

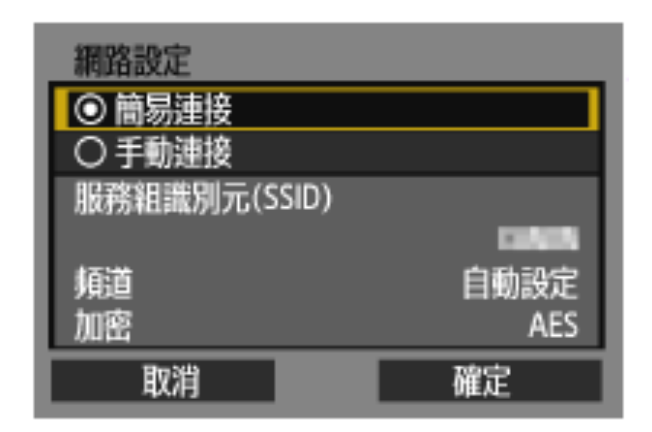

8. 開啟智能手機的Wi-Fi功能並連接相機的SSID,並輸入密碼

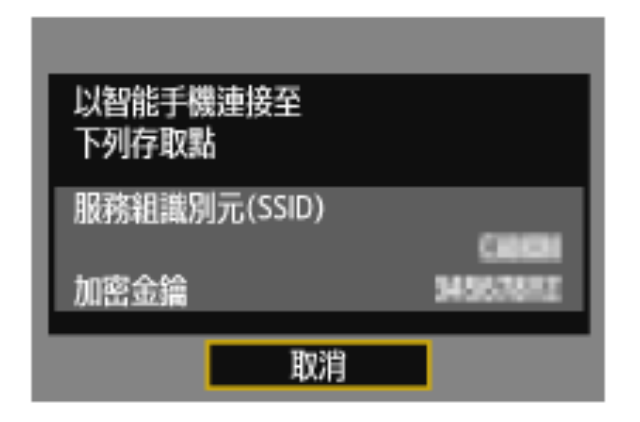

9. 當轉到這個畫面時,啟動手機內的「Canon Camera Connect」

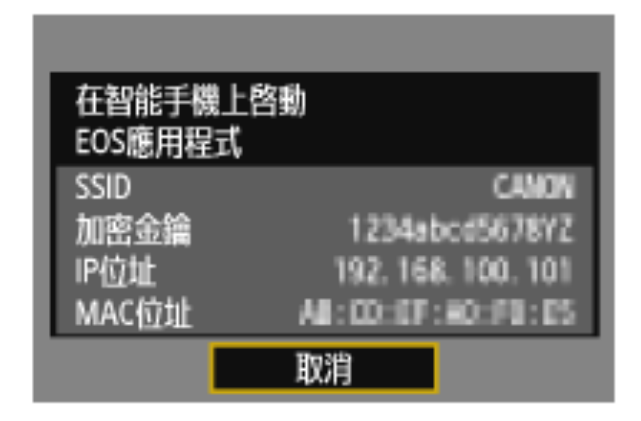

10. 於「Canon Camera Connect」 內點選己偵測到的相機型號,以進行連接

| New camera found. Select camera to<br>connect to.<br>Remote Shooting     |
|--------------------------------------------------------------------------|
| Cameras                                                                  |
| Canon EOS 6D<br>Device Nickname: EOS6D<br>MAC Address: 2C:9E:FC:C7:0D:0F |
|                                                                          |
| Cancel                                                                   |

11. 於相機的畫面內,按「確定」

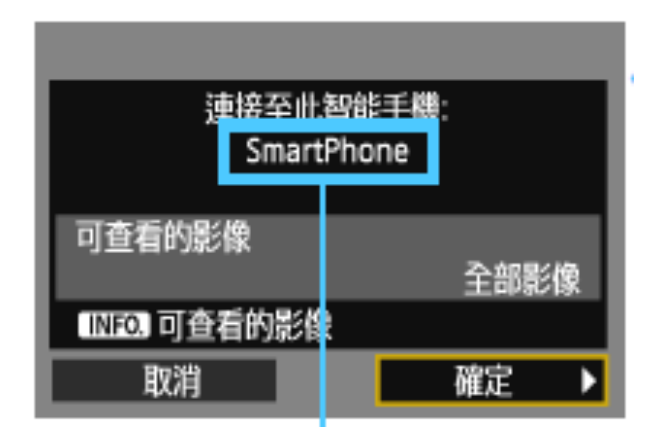

12. 已完成設定並可使用「Canon Camera Connect」內的功能

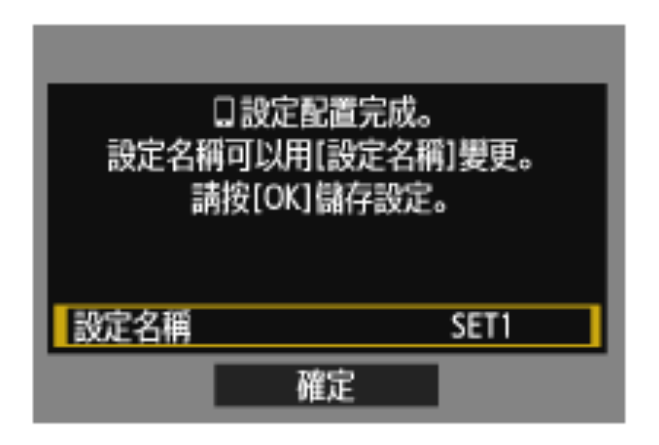